## 6/1/2023

## How to Use Mobile Deposit

- 1. Register for Homebanking.
- 2. Download the Mobile App from the Apple Store or Google Play Store.
- 3. Sign into the Mobile App.
- 4. Endorse check "for mobile deposit only Chessie FCU" with your signature.
- 5. Choose Mobile Deposit.
- 6. Select which account you would like to deposit into.
- 7. Enter amount of check.
- 8. Take photos of the check's front and back.
- 9. Choose confirm to deposit.
- 10. View mobile deposit history to show the status of the check:

   Pending—waiting for CU to process check.
   Accepted—deposit should be posted after 4:30pm; check account history to verify deposit success after 4:30pm.
   Failed—deposit not accepted; please review check for failed reasons.